Download/unzip Parallax-ESP and optional FSIMAGE.

Open command prompt, connect the wx module, then run esptool using the appropriate command for the wifi module flash size. (Currently 4MB in stock at Parallax, at time of writing, 2018.Apr.).

Adjust the com port setting as required!

Tip! If you don't need (or know about) fsimage, just remove the appropriate bit from the command:

```
either
0x100000 -cf fsimage.bin
or
```

```
0x100000 fsimage.bin
```

# (WINDOWS esptool.exe)

./esptool -cd none -cb 921600 -cp COM7 -bz 2M -bf 80 -bm qio -ca 0x00000 -cf boot\_v1.6.bin -ca 0x01000 -cf httpd.user1.bin -ca 0x7e000 -cf blank.bin -ca 0x7f000 -cf blank.bin -ca 0x100000 -cf fsimage.bin -ca 0x3FC000 -cf esp\_init\_data\_default.bin -ca 0x3fd000 -cf blank.bin -ca 0x3fe000 -cf blank.bin

# (PYTHON esptool)

#### 1- ERASE entire flash memory

python -m esptool --baud 921600 --port com7 --before no\_reset --after no\_reset
erase flash

## 2. OPTIONAL- To read the flash size and auto-determine which programming command is required

```
python -m esptool --baud 921600 --port com7 --before no_reset --after
no reset flash id
```

#### PROGRAM FLASH according to flash size

### a) 2MB VERSION

python -m esptool --baud 921600 --port com7 --before no\_reset --after no\_reset write\_flash 0x00000 boot\_v1.6.bin 0x01000 httpd.user1.bin 0x100000 fsimage.bin 0x1FC000 esp\_init\_data\_default.bin

## b) 4MB VERSION

python -m esptool --baud 921600 --port com7 --before no\_reset --after no\_reset write\_flash 0x00000 boot\_v1.6.bin 0x01000 httpd.user1.bin 0x100000 fsimage.bin 0x3FC000 esp init data default.bin